## SiamWellTest

Устранение проблемы медленных вычислений при установленном антивирусе Kaspersky

## Устранение проблемы медленных вычислений при установленном антивирусе Kaspersky

SiamWellTest производит вычисления в многопоточном режиме для ускорения вычислений. Процесс вычисления запускает ряд потоков, которые распределяются между ядрами процессора. Некоторые версии антивируса Kaspersky имеют функцию контролирования потоков, что значительно влияет на скорость вычислений.

В том случае, если вы испытываете значительные задержки при построении аналитических моделей и у вас установлен антивирус Kaspersky, рекомендуем добавить приложение в список доверительных для антивируса. Ниже будет приведена последовательность действий для антивируса Kaspersky Internet Security:

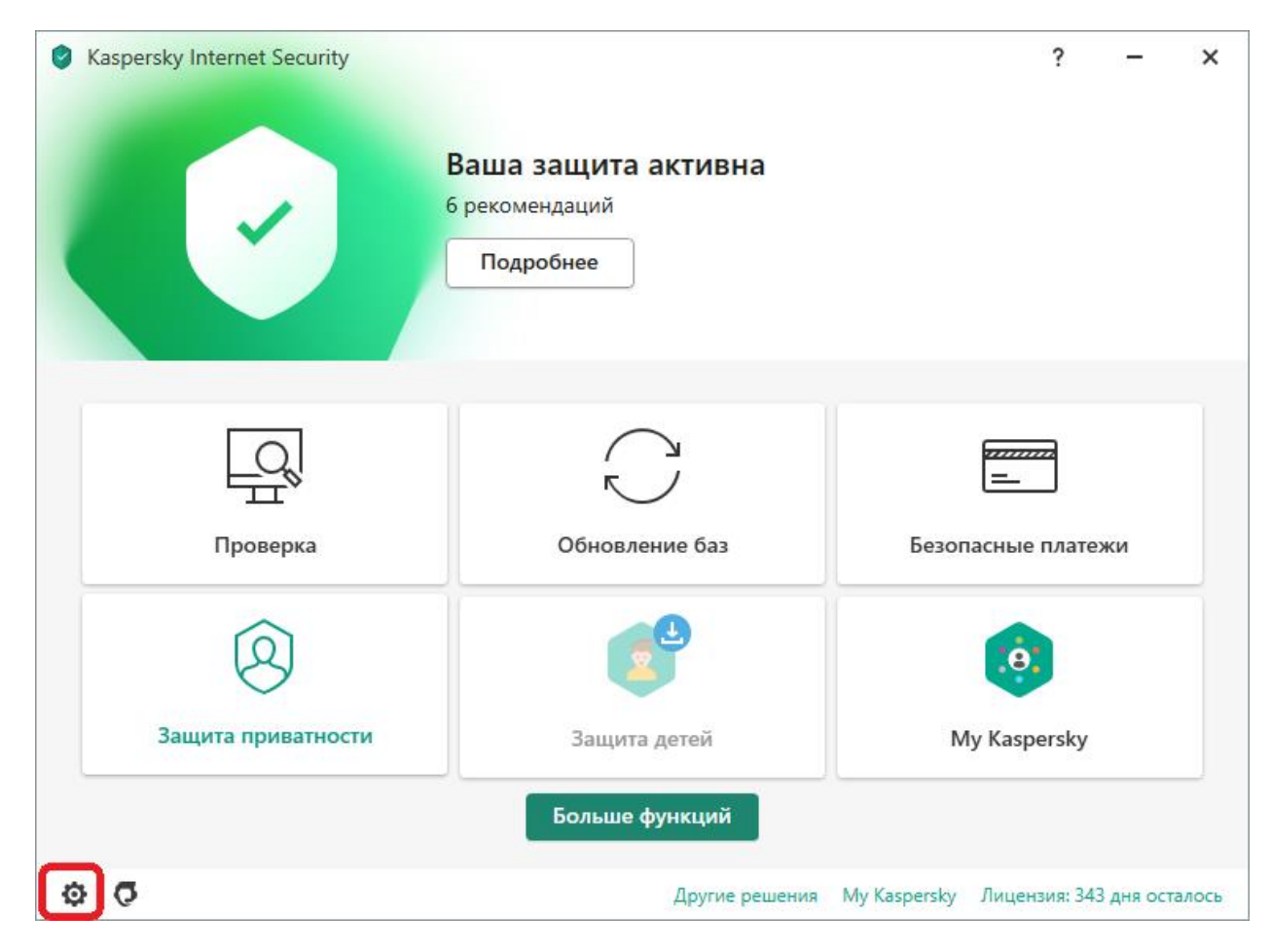

1. Открыть главную панель антивируса и вызвать настройки.

2. В боковом меню выбрать пункт «Угрозы и исключения», прокрутить вниз и выбрать «Указать доверительные программы»

| Saspersky Internet Security |                                                                                                    | ?         | -       | × |  |  |  |
|-----------------------------|----------------------------------------------------------------------------------------------------|-----------|---------|---|--|--|--|
| ← Настройка                 |                                                                                                    |           |         |   |  |  |  |
| Защита                      | пользователя<br>Например, программы, предназначенные для удаленного управл                              | ения комп | ьютером |   |  |  |  |
| Общие                       | Упаковщики                                                                                              |           |         |   |  |  |  |
| Угрозы и исключения         | <ul> <li>Упакованные объекты, способ упаковки которых может<br/>для защиты вредоносного кода</li> </ul> | использо  | ваться  |   |  |  |  |
| Отчеты и карантин           | Многократно упакованные объекты Исключения                                                              |           |         |   |  |  |  |
| Настройки сети              | Вы можете добавить исключения и доверенные программы, активность которых не будет контролироваться.     |           |         |   |  |  |  |
| Интерфейс                   | Настроить исключения                                                                                    |           |         |   |  |  |  |
| Управление настройками      | Всего исключений: 0.                                                                                    |           |         |   |  |  |  |
| Дополнительно               | Указать доверенные программы<br>Всего доверенных программ: 0.                                           |           |         |   |  |  |  |
|                             | Сохранить                                                                                               | Отг       | мена    |   |  |  |  |

3. В открывшемся окне нажать на кнопку «Добавить». Далее откроется окно с выбором приложения для добавления. Здесь нужно будет указать путь к установленному приложению к файлу SiamWellTest.exe и нажать на кнопку выбрать.

| 🕂 Добавить 🖉 Изменить 🗙 Уда |  | Выбор файла или папки для                                                                                                    | 0               |           |
|-----------------------------|--|----------------------------------------------------------------------------------------------------|-----------------|-----------|
| Статус Программа Производ   |  | исключения из проверки                                                                                                    |                 | Комментар |
|                             |  | <ul> <li>SiamWellTest</li> <li>runtime</li> <li>config</li> <li>file</li> <li>GrdApiJni64.dll</li> <li>GrdVkc32.dll</li> <li>SiamWellTest</li> <li>unins000.dat</li> <li>unins000</li> </ul> C:\Program Files (x86)\SiamWellTest\SiamWellTest | t.exe<br>Отмена |           |

4. Далее откроется окно с выбором смягчающих политик антивируса. Для корректной работы приложения достаточно убрать контроль активностей (потоков) для данного приложения. Ставим нужную галочку, нажимаем на кнопку «ОК».

| ← Исключения для программы                                               | 0 |
|--------------------------------------------------------------------------|---|
|                                                                          |   |
| SiamWellTest.exe<br>C:\Program Files (x86)\SiamWellTest\SiamWellTest.exe |   |
| Не проверять открываемые файлы                                           |   |
| Не контролировать активность программы                                   |   |
| Не наследовать ограничения родительского процесса (программы)            |   |
| Не контролировать активность дочерних программ                           |   |
| Применять исключение рекурсивно                                          |   |
| Разрешить взаимодействие с интерфейсом Kaspersky Internet Security       |   |
| Не блокировать взаимодействие с компонентом AMSI-защита                  |   |
| Не проверять зашифрованный трафик ~                                      |   |
| Только для указанных IP-адресов:                                         |   |
|                                                                          |   |
| Например: 123.123.0.1, 192.168.0.1                                       |   |
| 🔲 Только для указанных портов:                                           |   |
|                                                                          |   |
| Например: 80, 100-150                                                    |   |
| Varmauranum                                                              |   |
| ОК Отмена                                                                |   |

5. Принимаем изменения во всех оставшихся окнах, нажимая на кнопки «ОК» и «Сохранить».

| Доверенные программы                                                                                  | - 🗆 X       | Kaspersky Internet Security | ? – ×                                                                                                    |
|----------------------------------------------------------------------------------------------------|-------------|-----------------------------|----------------------------------------------------------------------------------------------------|
| Доверенные программы                                                                                  | Q ()        | ← Настройка                 |                                                                                                    |
| + Добавить 🖉 Изменить 🗙 Удалить 🔂 Импорт ᠿ Экспорт                                                    |             | Защита                      | пользователя<br>Например, программы, предназначенные для удаленного управления компьютером.                                                            |
| Статус Программа Производитель Имя файла                                                              | Комментарий | Общие                       | Упаковщики                                                                                                    |
| O SiamWellTest Производитель некавестен C\Program Files 0d8()(SiamWellTest/SiamWellTestSiamWellTest.) |             | Угрозы и исключения         | <ul> <li>Упакованные объекты, способ упаковки которых может использоваться<br/>для защиты вредоносного кода.</li> <li>Мисковаты и вобъекты.</li> </ul> |
|                                                                                                    |             | Отчеты и карантин           | Исключения                                                                                                    |
|                                                                                                    |             | Настройки сети              | Вы можете добавить исключения и доверенные программы, активность                                                                                       |
|                                                                                                    |             | Интерфейс                   | Настроить исключения                                                                                                    |
|                                                                                                    |             | Управление настройками      | Всего исключений: 0.                                                                                                    |
|                                                                                                    |             | Дополнительно               | Указать доверенные программы<br>Всего доверенных программ: 1.                                                                                          |
| ОК                                                                                                    | Отмена      |                             | Сохранить Отмена                                                                                                    |